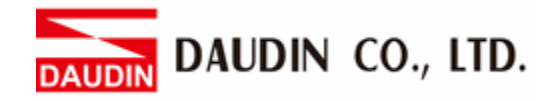

2302EN V2.0.0

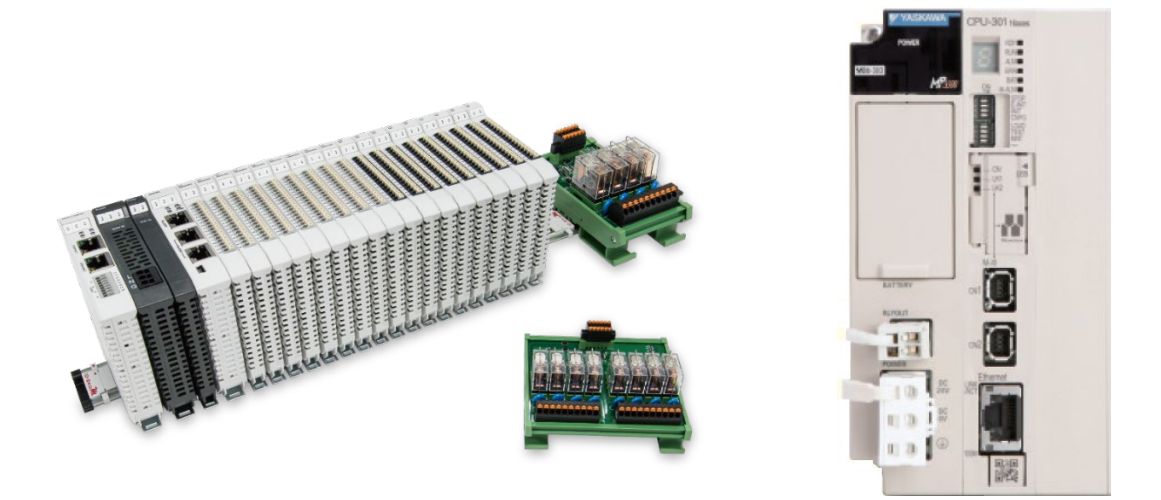

# in-Grid and Yaskawa PLC Modbus TCP Connection Operating Manual

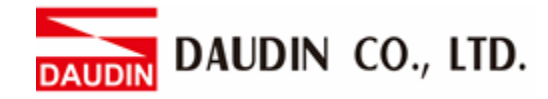

# **Table of Contents**

| 1. |     | Remote I/O Module System Configuration List    |    |
|----|-----|------------------------------------------------|----|
|    | 1.1 | Product Description                            | 3  |
| 2. |     | Gateway Parameter Settings                     | 4  |
|    | 2.1 | i-Designer Program Setup                       | 4  |
| 3. |     | Yaskawa MP3300 Connection Setup                | 9  |
|    | 3.1 | Yaskawa MP3300 Hardware Connection             | 9  |
|    | 3.2 | Yaskawa MP3300 IP Address and Connection Setup | 10 |
|    | 3.3 | Sample Program                                 | 13 |
|    |     |                                                |    |

# 1. Remote I/O Module System Configuration List

| Part No.   | Specification                                | Description      |
|------------|----------------------------------------------|------------------|
| GFGW-RM01N | Modbus TCP-to-Modbus RTU/ASCII, 4 Ports      | Gateway          |
| GFMS-RM01S | Master Modbus RTU, 1 Port                    | Main Controller  |
| GFDI-RM01N | Digital Input 16 Channel                     | Digital Input    |
| GFDO-RM01N | Digital Output 16 Channel / 0.5A             | Digital Output   |
| GFAI-RM11  | Analog Input 4 Channel                       | Analog Input     |
| GFAO-RM11  | Analog Output 4 Channel                      | Analog Output    |
| GFPS-0202  | Power 24V / 48W                              | Power Supply     |
| GFPS-0303  | Power 5V / 20W                               | Power Supply     |
| 0170-0101  | 8 pin RJ45 female connector/RS-485 Interface | Interface Module |

#### **1.1 Product Description**

- I. The gateway is used externally to connect with Yaskawa MP3300's communication port (Modbus TCP)
- II. The main controller is in charge of the management and dynamic configuration of I/O parameters and so on.
- III. The power module is standard for remote I/Os and users can choose the model or brand of power module they prefer.

# 2. Gateway Parameter Settings

This section details how to connect a gateway to Yaskawa MP3300. For detailed information regarding  $_{\text{ID-GRID}}\mathcal{M}$ , please refer to the  $_{\underline{\text{ID-GRID}}}\mathcal{M}$ -Series Product Manual

## 2.1 i-Designer Program Setup

I. Make sure that the module is powered and connected to the gateway module using an Ethernet cable

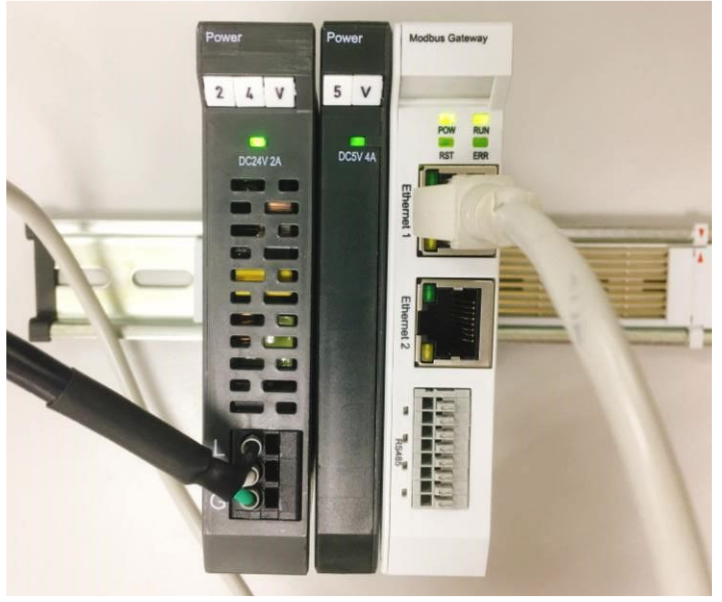

II. Click to launch the software

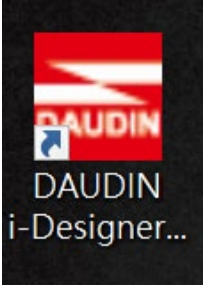

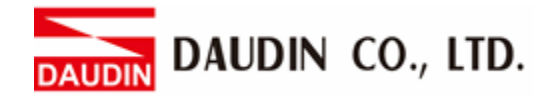

III. Select "M Series Module Configuration"

| 🔤 i-Designer v1.0.30.b        |                               |  |  | - 0 | × |
|-------------------------------|-------------------------------|--|--|-----|---|
| C Series Module Configuration | M Series Module Configuration |  |  |     |   |
| 1                             |                               |  |  |     |   |
| Satting                       |                               |  |  |     |   |
| Module                        |                               |  |  |     |   |
|                               |                               |  |  |     |   |
|                               |                               |  |  |     |   |
|                               |                               |  |  |     |   |
|                               |                               |  |  |     |   |
|                               |                               |  |  |     |   |
|                               |                               |  |  |     |   |
|                               |                               |  |  |     |   |
|                               |                               |  |  |     |   |
|                               |                               |  |  |     |   |
|                               |                               |  |  |     |   |
|                               |                               |  |  |     |   |
|                               |                               |  |  |     |   |
|                               |                               |  |  |     |   |
|                               |                               |  |  |     |   |
|                               |                               |  |  |     |   |
|                               |                               |  |  |     |   |
|                               |                               |  |  |     |   |
|                               |                               |  |  |     |   |
|                               |                               |  |  |     |   |

IV. Click on the "Setting Module" icon

| 🚟 i-Designer v1.0.30.b        |                               |  |  | - 6 | ı × |
|-------------------------------|-------------------------------|--|--|-----|-----|
| C Series Module Configuration | M Series Module Configuration |  |  |     |     |
| Setting<br>Module<br>Config   |                               |  |  |     |     |
|                               |                               |  |  |     |     |
|                               |                               |  |  |     |     |
|                               |                               |  |  |     |     |
|                               |                               |  |  |     |     |
|                               |                               |  |  |     |     |
|                               |                               |  |  |     |     |
|                               |                               |  |  |     |     |
|                               |                               |  |  |     |     |
|                               |                               |  |  |     |     |
|                               |                               |  |  |     |     |
|                               |                               |  |  |     |     |

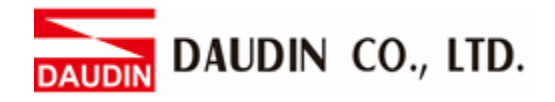

|             |            | Sett         | ing Module  |         |            |              |  |
|-------------|------------|--------------|-------------|---------|------------|--------------|--|
| Module List | ModeType   | Gateway Mode |             |         | IP Address | 192.168.1.20 |  |
| Module      | Module Op  | otion        |             |         |            |              |  |
|             |            |              |             |         |            |              |  |
|             | System Log | 3            |             |         |            |              |  |
|             |            | DateTime     | Description |         |            |              |  |
|             |            |              |             |         |            |              |  |
|             |            |              |             | Connect |            |              |  |
|             |            |              |             |         |            |              |  |

#### V. Enter the "Setting Module" page for M-series

#### VI. Select the mode type based on the connected module

|             |             | Setting         | Module      |         |            | ×            |
|-------------|-------------|-----------------|-------------|---------|------------|--------------|
| Module List | ModeType G  | ateway Mode 🛛 👻 |             |         | IP Address | 192.168.1.20 |
| Module      | woaule Opti | ion             |             |         |            |              |
|             |             |                 |             |         |            |              |
|             | System Log  |                 |             |         |            |              |
|             | D           | PateTime        | Description |         |            |              |
|             |             |                 |             |         |            |              |
|             |             |                 |             | Connect |            |              |
|             |             |                 |             |         |            |              |

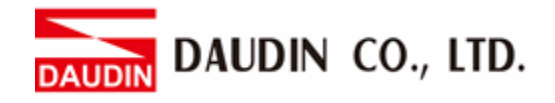

#### VII. Click on "Connect"

| i a           |             |                | Settin | g Module     |            |              |  |  |
|---------------|-------------|----------------|--------|--------------|------------|--------------|--|--|
|               | Module List | Setting Module |        |              | IP Address | 192.168.1.20 |  |  |
|               | Module      | Module Optic   | n      |              |            |              |  |  |
| Sc<br>M<br>Cc |             |                |        |              |            |              |  |  |
|               |             | System Log     |        |              |            |              |  |  |
|               |             | Da             | teTime | Description  |            |              |  |  |
|               |             |                |        | System Stop  | Connect    | Disconnect   |  |  |
|               |             |                |        | -system stop | connect    |              |  |  |

#### VIII. Gateway Module IP Settings

|              |                                                              | Setting Mo                                                                             | dule            |                  |                    |         | ×            |
|--------------|--------------------------------------------------------------|----------------------------------------------------------------------------------------|-----------------|------------------|--------------------|---------|--------------|
| Module List  |                                                              |                                                                                        |                 |                  | IP .               | Address | 192.168.1.20 |
| Module       | Module Option                                                |                                                                                        |                 |                  |                    |         |              |
| → GFGW-RM01N | Internet Settings                                            | Operating Settings                                                                     | Port Settings   | ID Mapping       | Module Information |         |              |
|              | IP Address<br>Netmask<br>Default Gateway<br>Physical Address | <b>192.168.1.20</b><br><b>255.255.255.0</b><br><b>192.168.1.1</b><br>OC:73:EB:72:02:07 |                 |                  |                    |         |              |
|              | System Log                                                   |                                                                                        |                 |                  |                    |         |              |
|              | DateT                                                        | ime [                                                                                  | Description     |                  |                    |         |              |
|              | → ⊘ 2022-                                                    | 09-14 16:28:06 F                                                                       | lead Gateway Mo | dule Successfull | y!                 |         |              |
|              |                                                              |                                                                                        |                 |                  |                    |         |              |
|              |                                                              |                                                                                        |                 |                  | Disconnect         | Sa      | we Setting   |
|              |                                                              |                                                                                        |                 |                  |                    |         |              |

Note: The IP address must be in the same domain as the controller equipment

#### IX. Gateway Module Operational Modes

|              |                   | Setting M         | lodule                      |                   |                    | :               | × |
|--------------|-------------------|-------------------|-----------------------------|-------------------|--------------------|-----------------|---|
| Module List  |                   |                   |                             |                   | IP Addre           | ss 192.168.1.20 |   |
| Module ID    | Module Option     |                   |                             |                   |                    |                 |   |
| → GFGW-RM01N | Internet Settings | Operating Setting | gs Port Settings            | ID Mapping        | Module Information |                 |   |
|              | Channel 1 Mode    | Slave             | - Timeout                   | 25 🗘 ms           |                    |                 |   |
|              | Channel 2 Mode    | Slave             | <ul> <li>Timeout</li> </ul> | 25 🗘 ms           |                    |                 |   |
|              | Channel 3 Mode    | Slave             | <ul> <li>Timeout</li> </ul> | 25 🗘 ms           |                    |                 |   |
|              | Channel 4 Mode    | Slave             | <ul> <li>Timeout</li> </ul> | 25 🗘 ms           |                    |                 |   |
|              |                   |                   |                             |                   |                    |                 |   |
|              | System Log        |                   |                             |                   |                    |                 |   |
|              | DateTi            | ne                | Description                 |                   |                    |                 |   |
|              | → 🥝 2022-0        | 9-14 16:28:06     | Read Gateway Mod            | dule Successfully | d.                 |                 |   |
|              |                   |                   |                             |                   |                    |                 |   |
|              |                   |                   |                             |                   | Disconnect         | Save Setting    |   |
|              |                   |                   |                             |                   |                    |                 |   |

Note:

Set Group 1 as Slave and set the gateway to use the first set of RS485 port to connect to the main controller (GFMS-RM01N)

# 3. Yaskawa MP3300 Connection Setup

This chapter explains how to use the MPE720 program to connect MP3300 to a gateway and add a remote I/O module. For detailed information, please refer to the <u>MP3000 Communication Function</u> <u>User Manual</u>

## 3.1 Yaskawa MP3300 Hardware Connection

I. The connection port is at the bottom of the middle section of the machine

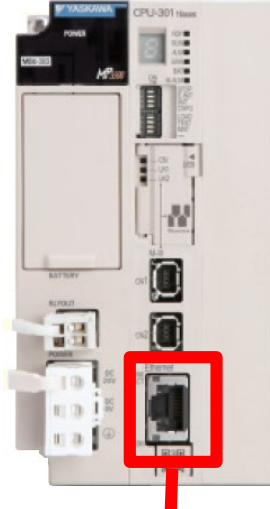

II. Connect the port at the bottom of the machine to the gateway's port

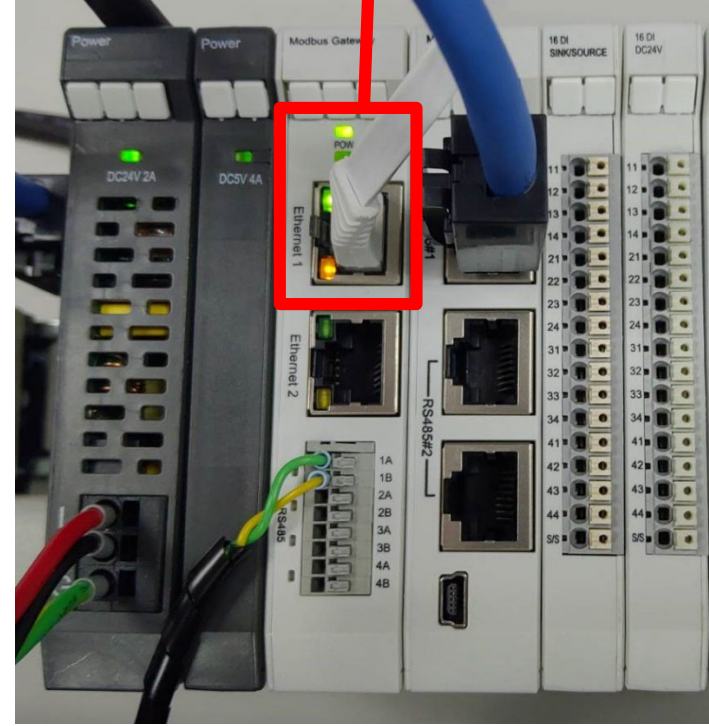

### 3.2 Yaskawa MP3300 IP Address and Connection Setup

I. Launch the MPE720 program and select "System" on the left and then click on "Module Structure Definition"

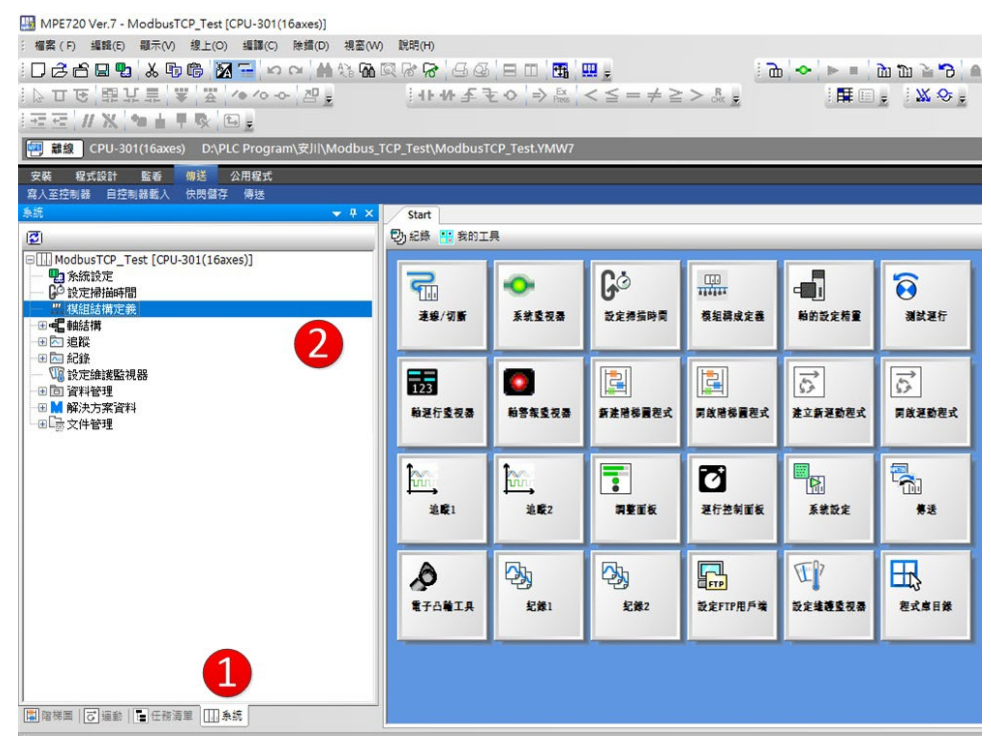

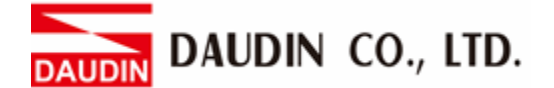

II. Click on "218IFD" settings to enter the "Detailed Definition" section. Set up the controller IP at the IP Address field (must be the same as the gateway domain). Next, initiate I/O message communication and then click on "Simple Settings"

| 301(E)45(m)<br>-301(16axes)]<br>-251<br>                               | ◆ × 模組結構定要     ◆      ◆      ◆      ◆      ◆      ◆      ◆      ◆      ◆      ◆      ◆      ◆      ◆     ◆     ◆     ◆     ◆     ◆     ◆     ◆     ◆     ◆     ◆     ◆     ◆     ◆     ◆     ◆     ◆     ◆     ◆     ◆     ◆     ◆     ◆     ◆     ◆     ◆     ◆     ◆     ◆     ◆     ◆     ◆     ◆     ◆     ◆     ◆     ◆     ◆     ◆     ◆     ◆     ◆     ◆     ◆     ◆     ◆     ◆     ◆     ◆     ◆     ◆     ◆     ◆     ◆     ◆     ◆     ◆     ◆     ◆     ◆     ◆     ◆     ◆     ◆     ◆     ◆     ◆     ◆     ◆     ◆     ◆     ◆     ◆     ◆     ◆     ◆     ◆     ◆     ◆     ◆     ◆     ◆     ◆     ◆     ◆     ◆     ◆     ◆     ◆     ◆     ◆     ◆     ◆     ◆     ◆     ◆     ◆     ◆     ◆     ◆     ◆     ◆     ◆     ◆     ◆     ◆     ◆     ◆     ◆     ◆     ◆     ◆     ◆     ◆     ◆     ◆     ◆     ◆     ◆     ◆     ◆     ◆     ◆     ◆     ◆     ◆     ◆     ◆     ◆     ◆     ◆     ◆     ◆     ◆     ◆     ◆     ◆     ◆     ◆     ◆     ◆     ◆     ◆     ◆     ◆     ◆     ◆     ◆     ◆     ◆     ◆     ◆     ◆     ◆     ◆     ◆     ◆     ◆     ◆     ◆     ◆     ◆     ◆     ◆     ◆     ◆     ◆     ◆     ◆     ◆     ◆     ◆     ◆     ◆     ◆     ◆     ◆     ◆     ◆     ◆     ◆     ◆     ◆     ◆     ◆     ◆     ◆     ◆     ◆     ◆     ◆     ◆     ◆     ◆     ◆     ◆     ◆     ◆     ◆     ◆     ◆     ◆     ◆     ◆     ◆     ◆     ◆     ◆     ◆     ◆     ◆     ◆     ◆     ◆     ◆     ◆     ◆     ◆     ◆     ◆     ◆     ◆     ◆     ◆     ◆     ◆     ◆     ◆     ◆     ◆     ◆     ◆     ◆     ◆     ◆     ◆     ◆     ◆     ◆     ◆     ◆     ◆     ◆     ◆     ◆     ◆     ◆     ◆     ◆     ◆     ◆     ◆     ◆     ◆     ◆     ◆     ◆     ◆     ◆     ◆     ◆     ◆     ◆     ◆     ◆     ◆     ◆     ◆     ◆     ◆     ◆     ◆     ◆     ◆     ◆     ◆     ◆     ◆     ◆     ◆     ◆     ◆     ◆     ◆     ◆     ◆     ◆     ◆     ◆     ◆     ◆     ◆     ◆     ◆     ◆     ◆     ◆     ◆     ◆     ◆     ◆     ◆     ◆     ◆     ◆     ◆     ◆     ◆     ◆     ◆     ◆     ◆     ◆     ◆     ◆     ◆     ◆     ◆     ◆     ◆     ◆     ◆     ◆               |                                                                                                    |                       |                                         |                |      |                 |           |                                         |          |                                           |           |
|------------------------------------------------------------------------|----------------------------------------------------------------------------------------------------|----------------------------------------------------------------------------------------------------|-----------------------|-----------------------------------------|----------------|------|-----------------|-----------|-----------------------------------------|----------|-------------------------------------------|-----------|
| (8)(6)(Sec.)<br>(301(16axes))<br>(8)(8)<br>使招結構定者<br>(14)<br>(8)(6)(6) | * ×         模組結構定者           極末         目前                                                                                                    | 4                                                                                                    |                       |                                         |                |      |                 |           |                                         |          |                                           |           |
| 10日 Sing<br>-301(16axes)<br>(日日日<br>根語話様定番                             |                                                                                                    |                                                                                                    |                       |                                         |                |      |                 |           |                                         |          |                                           |           |
| -301(16axes)<br>(4)214<br>様相結構定者<br>(2)21<br>(第)26章                    | Tanan I and a second second se | 至專案 编辑 翻读定 1                                                                                                    | <b>錄上 "</b> 」 法教      | 第二十二十二十二十二十二十二十二十二十二十二十二十二十二十二十二十二十二十二十 | ● 恤全部模组 *      | 福定模组 | 快服     I        | a注版Excell | 「 一 二 二 二 二 二 二 二 二 二 二 二 二 二 二 二 二 二 二 |          |                                           |           |
| 根細結構定要                                                                 | <                                                                                                    |                                                                                                    |                       |                                         |                |      |                 |           |                                         |          | A THE LAND AND A REAL OF                  | #63.46(U) |
| 「保護的「保」と言                                                              | 1072                                                                                                    | 模組                                                                                                    | 功能                    | 模揕/子站                                   | 秋藤             | -    | 17.70-400 LL-LL |           | 運動暫存器                                   | Disabled | 10-20-20-20-20-20-20-20-20-20-20-20-20-20 | 十小        |
| 間次の数                                                                   | 编辑                                                                                                    | 01 (CRI L201/16 mercil                                                                                                    |                       |                                         |                |      | <i>850</i> 40   | E178.9X   |                                         | Disabled | 35/94 *25 M                               | ×4        |
|                                                                        | 1148                                                                                                    | 01[CP0-301(16axes)]:                                                                                                    |                       |                                         |                |      |                 |           |                                         |          |                                           |           |
| 10-17-0-81                                                             | 15+                                                                                                    |                                                                                                    | 01 CPU                |                                         |                |      |                 |           |                                         |          |                                           |           |
| 第二世があり                                                                 | L_MCT-                                                                                                    |                                                                                                    | and the second second |                                         |                |      |                 |           |                                         | 口酸入      |                                           |           |
| 保服会教                                                                   |                                                                                                    |                                                                                                    | 02 218IFD             | 1 2                                     | s              | ठठ   | 線路1             | 1         |                                         | □輸出      | - 0000~07FF[H]                            | 2048      |
| 原服視                                                                    |                                                                                                    |                                                                                                    | an Filmen             |                                         | 17.00          |      | 10.95 1         |           | 0000- 070000                            | 一能入      |                                           | 1024      |
| 同整                                                                     |                                                                                                    | 0 10 E 000000000                                                                                                    | USIES SYC             |                                         | 5              | -    | 58.70           |           |                                         | - 載出     | - or one and a sector                     | 1024      |
|                                                                        | N                                                                                                    | CP0301(10)                                                                                                    | ALE SUP               |                                         |                | -00  | 19 10 2         |           | SADO-AFFEHI                             |          |                                           |           |
|                                                                        | S                                                                                                    | Ę                                                                                                    | Del Com               |                                         | 100            |      |                 |           |                                         |          |                                           |           |
|                                                                        | S                                                                                                    | 8                                                                                                    | 05 M-EXECU            | TOR 2                                   |                |      |                 |           |                                         |          | - 0C00~0C3FIHI                            | 64        |
|                                                                        |                                                                                                    |                                                                                                    |                       |                                         |                |      |                 |           |                                         |          |                                           |           |
|                                                                        | N                                                                                                    |                                                                                                    | 06 - UNDEFI           | NED                                     |                |      |                 |           |                                         |          |                                           |           |
|                                                                        |                                                                                                    | III UNIOFERICO                                                                                                    | 07 - UNDER            | NED                                     |                |      |                 |           |                                         |          |                                           |           |
|                                                                        | ,                                                                                                    | 12 - UNDEFINED -                                                                                                    |                       |                                         |                |      |                 |           |                                         |          |                                           |           |
| 8·                                                                     |                                                                                                    | 03 - UNDEFINED -                                                                                                    |                       |                                         |                |      |                 |           |                                         |          |                                           |           |
|                                                                        |                                                                                                    | 02 - UNDEENED -                                                                                                    |                       |                                         | -              |      |                 |           |                                         |          |                                           |           |
|                                                                        |                                                                                                    | 02 - UNDEFINED -                                                                                                    |                       |                                         |                |      | -               |           |                                         |          |                                           |           |
|                                                                        |                                                                                                    | 03 - UNDEFINED -                                                                                                    |                       |                                         |                |      |                 |           |                                         |          |                                           |           |
|                                                                        | 10                                                                                                    | M - UNDERNED -                                                                                                    |                       |                                         |                |      | 1               |           |                                         |          | 8                                         |           |
|                                                                        | NET . (210ED)                                                                                                    |                                                                                                    |                       |                                         |                |      |                 |           |                                         |          |                                           |           |
|                                                                        | ## (D ##(D)                                                                                                    | # <b>~</b> ^^                                                                                                    |                       |                                         |                |      |                 |           |                                         |          |                                           |           |
|                                                                        | DTP-CDUP-                                                                                                    | and the second second s |                       |                                         |                |      |                 |           |                                         |          |                                           |           |
|                                                                        | 45.401212   sage                                                                                                    |                                                                                                    | -                     |                                         |                |      |                 |           |                                         |          |                                           | _         |
|                                                                        | avance lavab 1                                                                                                    |                                                                                                    |                       |                                         |                |      |                 |           |                                         |          |                                           |           |
|                                                                        | 10-0-12-18CLC/E                                                                                                    |                                                                                                    | 9                     | WILST                                   | \$ <b>7</b> .8 |      |                 |           |                                         |          |                                           |           |
|                                                                        | IP位址                                                                                                    | : 192 · 168 · 1                                                                                                    | 국 · 1 국 (             | 0~255) 1018-6.8                         | CONTROLLER     | NAME | -               |           |                                         |          |                                           |           |
|                                                                        | 2.001/07                                                                                                    | · 245 245 245                                                                                                    |                       | 0-266)                                  |                |      |                 |           |                                         |          |                                           |           |
|                                                                        | 7 1990015-9.                                                                                                    | · 120 I · 120 I · 120                                                                                                    | 3.6 30                | (~200) IV(010                           | ran I          |      |                 |           |                                         |          |                                           |           |
|                                                                        | MIRIPITAL                                                                                                    | 에 눈 에 눈 에 :                                                                                                    | 국· 이 국(               | 0~255)                                  |                |      |                 |           |                                         |          |                                           |           |
|                                                                        | 1810-00107                                                                                                    |                                                                                                    |                       |                                         |                |      |                 |           |                                         |          |                                           |           |
|                                                                        | 18.8.6918                                                                                                    |                                                                                                    |                       |                                         |                |      |                 |           |                                         |          |                                           |           |
|                                                                        | 88192                                                                                                    | ·可簡單設定進行訊息通訊用的<br>は1001年10月1日日本10月1日日本10月1日日本10月1日日本10月1日日本10月1日日本10月1日日本10月1日日本10月1日日本10月1日日本10月1日日本10月1日日本10月1日日本10月1日日本10月1日日本10月1日日本10月1日日本10月1日日本10月1日日本10月1日日本10月1日日本10月1日日本10月1日日本10月1日日本10月1日日本10月1日日本10月1日日本10月1日日本10月1日日本10月1日本10月1日                                                                                                    | 下列创教。                 |                                         |                |      |                 |           |                                         |          |                                           |           |
|                                                                        |                                                                                                    | MERCINE OF SET LENGTH CLOC                                                                                                    | ().                   |                                         |                |      |                 |           |                                         |          |                                           |           |
|                                                                        | 連続                                                                                                    | 本站 對象站                                                                                                    | 對象站 連                 | 8                                       | 1937E          | 代碼   | 詳細內容            |           |                                         | 15%6赛    |                                           |           |
|                                                                        | 07                                                                                                    | SERVICAL IPTICAL                                                                                                    | 38947149. 1492        | *                                       | NRGE           |      | 1918-           |           |                                         |          |                                           |           |
|                                                                        | 08                                                                                                    |                                                                                                    |                       | -                                       |                | -    | 說定:             |           |                                         |          |                                           |           |
|                                                                        | 09                                                                                                    |                                                                                                    |                       | -                                       |                |      | 說定"             |           |                                         |          |                                           |           |
|                                                                        | 10                                                                                                    |                                                                                                    |                       | -                                       | -              | -    | 設定:             |           |                                         |          |                                           |           |
|                                                                        | 12                                                                                                    |                                                                                                    |                       | -                                       | ÷              |      | 10 2            |           |                                         |          |                                           |           |
|                                                                        | 13                                                                                                    |                                                                                                    |                       | -                                       | -              | -    | 設定              |           |                                         |          |                                           |           |
|                                                                        | 14                                                                                                    |                                                                                                    |                       | *                                       | -              |      | 設定              |           |                                         |          |                                           |           |
|                                                                        | 15                                                                                                    |                                                                                                    |                       | -                                       | -              | -    | 335             |           |                                         |          |                                           |           |
|                                                                        | =不可與VOIR                                                                                                    | 息通訊所使用的本站通訊埠編號                                                                                                    | <b>憲視 -</b>           |                                         |                |      |                 |           |                                         |          |                                           |           |
|                                                                        | LOTE B MIL                                                                                                    | 9                                                                                                    |                       |                                         |                |      |                 |           |                                         |          |                                           |           |
|                                                                        | C BEM                                                                                                    | 3                                                                                                    |                       |                                         |                |      |                 |           |                                         |          |                                           |           |
|                                                                        | @ 開設                                                                                                    | -                                                                                                    |                       |                                         |                |      |                 |           |                                         |          |                                           |           |
|                                                                        |                                                                                                    |                                                                                                    |                       |                                         |                |      |                 |           |                                         |          |                                           |           |
|                                                                        | 開業設定                                                                                                    |                                                                                                    | RÆ•                   |                                         |                |      |                 |           |                                         |          |                                           |           |
|                                                                        | 資料更新時機                                                                                                    | · · · · · · · · · · · · · · · · · · ·                                                                                                    |                       |                                         |                |      |                 |           |                                         |          |                                           |           |
|                                                                        | 128取/                                                                                                    | 本站 對象站                                                                                                    | 對象站 羽                 | 159                                     | 協定             | (418 | 11000           |           |                                         |          |                                           |           |
|                                                                        | 第入                                                                                                    | 通訊場 IP位址                                                                                                    | 通訊堆 有                 | 赵                                       | 建設             | 1598 | 14001/349       |           |                                         | 31/5%64  | •                                         |           |
|                                                                        | 221                                                                                                    |                                                                                                    |                       | -                                       | -              |      | 122             |           |                                         |          |                                           |           |
|                                                                        |                                                                                                    | The second                                                                                                    |                       | 0.00                                    |                |      | 1 100 1         |           |                                         |          |                                           | _         |
|                                                                        |                                                                                                    |                                                                                                    |                       |                                         |                |      |                 |           |                                         |          |                                           |           |
|                                                                        |                                                                                                    | 起始暫存器編 資料大                                                                                                    | 24                    | 起始暫存器等                                  | 492 W1         | *大小  |                 |           |                                         |          |                                           |           |
|                                                                        |                                                                                                    | protection protection and protection of the second second  |                       |                                         |                |      |                 |           |                                         |          |                                           |           |

III. For the "Simple Settings", please refer to the procedure below. Once this is set up, you can start writing your program. You can refer to the sample program in section 3.3.

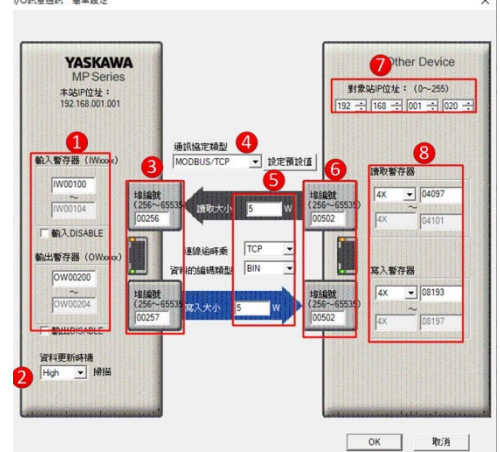

- 1. Define your input and output register addresses
- 2. Set "<mark>資料更新時機</mark>" to "High"

3. Set up the port numbers (input and output ports must not share the same number)

4. For the protocol, select "MODBUS/TCP"

5. Set up the number of data bytes for the register to read/write;

For digital module, 1 piece of data is 1Word; for analog module, 1 piece of data is 4Word

- 6. Gateway port number: 502
- 7. Set up gateway IP; the factory default IP address is 192.168.1.20

8. The starting address for the register to be read is 4097

and the starting address for the register to be written is 8193

Notes:

 $\approx$  iD-GRID**/***m*'s first GFDI-RM01N has the register address at 1000(HEX) converted to 4096(DEC)+1 and the starting address at 4097

 $\approx$  iD-GRID**M**'s first GFDO-RM01N has the register address at 2000(HEX) converted to 8192(DEC)+1 and the starting address at 8193

**\*\* MP3300** controller can only connect to 1 Slave IP and the Slave's station number must remain at 1

## 3.3 Sample Program

Connect AO's first channel to AI's first channel;

When the first point of DI(IB01000) is triggered, it will also trigger the first point of DO(OB02000);

When the second point of DI(IB01001) is triggered, AO(OW0201) will start output and read the first channel of AI(IW0101)

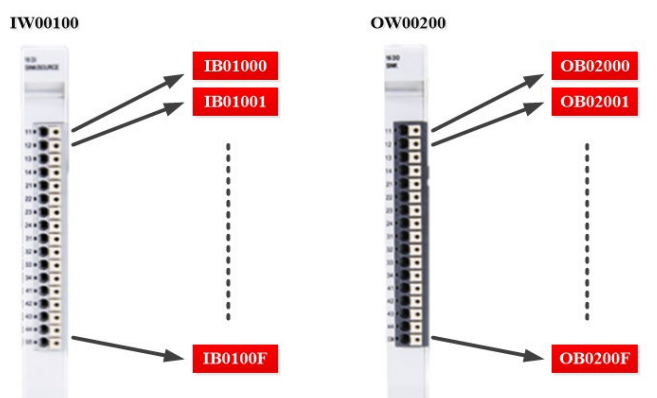

|       |         | H主程式  |                                                      |
|-------|---------|-------|------------------------------------------------------|
| 0     | IB01000 |       | OB02000                                              |
| 0/0   | _       |       | -                                                    |
| 1 2/2 | IB01001 | STORE | [MLFQD]Src [MLFQD]Dest<br>01000 OVV0201<br>1000 1000 |
| 2     | IB01002 | STORE | WLFQDjSrc [WLFQDjDest<br>W0101 IVV0000<br>1002 1002  |